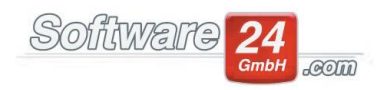

## Abrechnungszeitraum nachträglich ändern

Wenn eine bereits erstellte Nebenkosten-, bzw. WEG-Abrechnung erneut erstellt werden muss, der Abrechnungszeitraum jedoch bereits auf die aktuelle Abrechnungsperiode umgestellt wurde, gehen Sie bitte wie folgt vor:

Verwaltung - Bereich Objekte & Wohnungen - Stammdaten Objekt.

Im nächsten Fenster klicken Sie bitte auf den Schalter "Neues Wirtschaftsjahr".

|                                                 |                                                                                            |                                                                                                |                                                                                      | Sta                 | ımmdaten Haus 999 N                                 | luster-Mi                  | et/WEG Haus :                                                                  | Schloßalle   | e 21    |                              |                                    |       |       | × |
|-------------------------------------------------|--------------------------------------------------------------------------------------------|------------------------------------------------------------------------------------------------|--------------------------------------------------------------------------------------|---------------------|-----------------------------------------------------|----------------------------|--------------------------------------------------------------------------------|--------------|---------|------------------------------|------------------------------------|-------|-------|---|
| Peich<br>Speich                                 | hern <u>A</u> bbru                                                                         | ch <u>D</u> rucken                                                                             | Dokument<br><u>N</u> achweis                                                         | te <u>I</u> ermine  | Kontakte & Liefer <u>M</u> <u>G</u> eräteverwaltung | anten<br>Z                 | Ioii         Ioii           Zählerstände         Ioii           n         Ioii | Zählerverwa  | altung  | Schlüssel                    | <b>?</b><br><u>H</u> ilfe<br>Hilfe |       |       |   |
| Haus                                            | Bankkonter                                                                                 | Zahlungen                                                                                      | Heizung M                                                                            | lahnwesen           | Verwalter & Vergütung                               | Hausmei                    | ister & Technik                                                                | Verträge     | VBR     | Sonstige Daten               | Notizen                            | Fotos | Karte |   |
| Bez                                             | Objektart:<br>teichnung:<br>Straße:<br>PLZ Ort:                                            | Haus<br>Muster-Miet/V<br>5chloßallee 21<br>80100 Münche                                        | /EG Haus<br>n                                                                        | •                   | Objekt ist nicht im d                               | ligitalen Se<br>waltung st | erviceportal mei<br>arten                                                      | neverwaltu   | ng.info | veröffentlicht               |                                    |       |       |   |
| Art<br>Art<br>Aktu<br>Betu<br>Vor<br>Hei<br>Vor | der Verwalt Mietverwalt uell eingestell riebskosten- m: 01.01.20 izkosten-Abre m: 01.01.20 | ung <u>W</u> l<br>tes Wirtschafts<br>& WEG-Abrech<br>17 Bis zun<br>chnungszeitra<br>17 Bis zun | G-Verwaltung<br>jahr:<br>nungszeitraun<br>n: 31.12.2017<br>um (HK):<br>n: 31.12.2017 | n:                  | et- & WEG-Verwaltung<br>firtschaftsjahr ändern      | So                         | nstige Daten:<br>Sewerblicher An                                               | iteil am Hau | us:     | 0,00 %<br>r in Listen anzeig | ien)                               |       |       |   |
| Rea                                             | chnNr: ML<br>euer-Nr.:                                                                     | S                                                                                              | + letzte fo<br>Finanza                                                               | rtlaufende N<br>mt: | Ir. 0 (wird a                                       | utom. erh                  | öht)<br>UstIdNr.:                                                              | DE5566778    | 889     |                              |                                    |       |       |   |

Win-CASA schlägt automatisch das nächste Jahr vor. Sie können aber manuell den von Ihnen gewünschten Zeitraum eingeben.

Falls Sie bereits Anteile/Festbeträge und/oder Zählerstände für das derzeit aktuelle Abrechnungsjahr eingegeben haben, speichern Sie diese bitte ab, damit die Daten nicht verloren gehen. Geben Sie bitte hierfür eine Bezeichnung ein (z.B. Jahr 2018) und klicken auf Speichern.

Im unteren Bereich "Folgende Aktionen nach dem Speichern durchführen" deaktivieren Sie bitte alle drei Optionen. Anschließend bestätigen Sie dieses Fenster mit OK und gehen im nächsten Fenster auf Speichern.

| Neues                                                                                                    | s Wirtschaftsjahr einstellen                                                                                                    |                            |   |  |  |  |  |
|----------------------------------------------------------------------------------------------------|----------------------------------------------------------------------------------------------------|----------------------------|---|--|--|--|--|
| <u>✓ OK</u> X Abbruch 999 Muster-Miet                                                                                                    | t/WEG Haus Schloßallee 21                                                                                                    |                            | ? |  |  |  |  |
| Neuer WEG- und Betriebskosten-Abrechnun<br>Vom: 01.01.2018 • Bis zum: 31.12.<br>Neuer Heizkosten-Abrechnungszeitraum (HI<br>Vom: 01.01.2018 • Bis zum: 31.12.                                                                                                    | Igszeitraum:<br>2018 • (Aktuel: 01.01.2017 bis 31.12.2017)<br>K):<br>2018 • (Aktuel: 01.01.2017 bis 31.12.2017)                                                                                                    | Jahr + 1<br><u>W</u> ie BK |   |  |  |  |  |
| Rücklagen-Anfangsbestände (Soll und Ist), Anteile und Zählerstände speichern: Speichern unter: 999 - Jahr 2017 Uenn erforderlich können diese unter Register Verwaltung - Weitere Speichern Funktionen - Anteile und Zählerstände laden erneut geladen werden                                           |                                                                                                    |                            |   |  |  |  |  |
| Folgende Aktionen nach dem Speichern durc         Zählerstände vortragen         ähler-Endstand als Zähler-Anfangsstand         Zählerstände ausgezogener Bewohner/Ei<br>ür ausgezogene Bewohner und frührer Ei         Festbeträge auf Null setzen (für alle Bewon<br>Angeklickte Aktionen durchführen | hführen:<br>für alle Bewohner/Eigentümer setzen<br>igentümer auf Null setzen<br>Gentümer vor dem neuen Abrechnungszeitraum<br>ohner und Eigentümer)<br>Hinweis: Nur durchführen, wenn alle Abrechnungen I<br>das alle Wirtshaftigahr fertiggesteilt sind und die An<br>und Zahlerstande gespeichert wurden! | für<br>teile               |   |  |  |  |  |

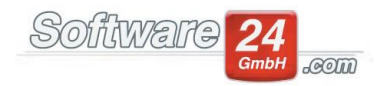

Über den Schalter Weitere Funktionen finden Sie die Funktion "Anteile und Zählerstände laden". Wählen Sie bitte hier den Eintrag für das gewünschte Abrechnungsjahr aus und klicken auf Laden.

Nun wurden die Daten des früheren Abrechnungsjahres wiederhergestellt und Sie können die Abrechnung erneut erstellen, drucken und ggf. versenden.

Voraussetzung hierfür ist natürlich, dass die Anteile/Zähler früherer Jahre gespeichert wurden (siehe Beschreibung weiter oben. Win-CASA speichert diese nicht automatisch.

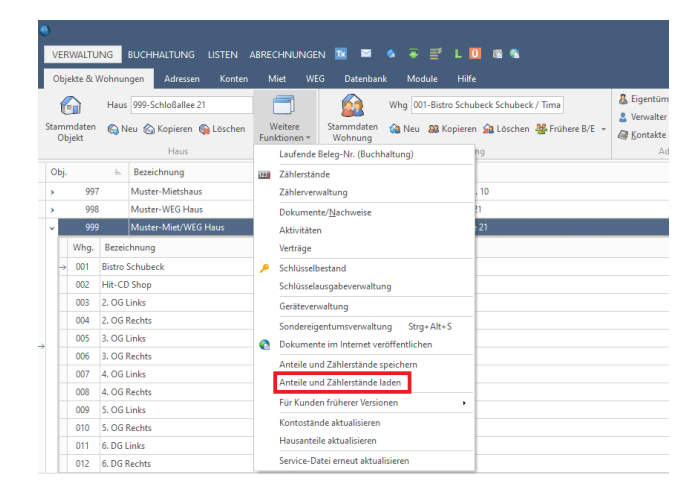

Grundsätzlich empfehlen wir alle Abrechnungen als PDF-Datei zu speichern, bevor der Abrechnungszeitraum umgestellt wird.

So können jederzeit alte Abrechnung aufgerufen und gedruckt, bzw. versendet werden.

Damit pro Abrechnung eine PDF-Datei erstellt wird, gehen Sie bitte über Abrechnungen - 1.

Nebenkostenabrechnung/WEG-Abrechnung.

Wählen Sie hier die gewünschten Bewohner/Eigentümer aus und gehen weiter bis zum Fenster "Abrechnung per E-Mail oder Fax senden, restliche Drucken". Im rechten unteren Fenster finden Sie den Bereich "Nachweis erstellen". Win-CASA erzeugt somit pro Einheit einen Nachweis mit der dazugehörigen PDF-Datei.

| WEG                                                 | G - Jahresabrechnung erstellen 🛛 🗆                                                                                  |
|-----------------------------------------------------|----------------------------------------------------------------------------------------------------|
| <u> </u>                                            |                                                                                                    |
| WEG-Abrechnung 01.01.2018 bis 31.12.2018 Haus 998 1 | Vuster-WEG Haus Lilienallee 21                                                                                      |
| Drucken                                             | Eigentümer erhält:                                                                                                  |
| Abrechnungen drucken                                | Anschreiben Jahresabrechnung                                                                                        |
|                                                     | Gesamtabrechnung der Einnahmen und Ausgaben                                                                         |
| Noch nicht gedruckt.                                | Einzelabrechnung (Vorlage ohne Anschreiben)                                                                         |
| E-Mail                                              | Mit Entwicklung der Rücklagen<br>Mit Liste der Vorauszahlungen                                                      |
| Abrechnung per E-Mail senden (0)                    | Ohne Entwicklung der Geldkonten<br>Gescheinigung \$35a Haushaltsnahe Dienstleistungen<br>Gescheinigung für Bewohner |
| Noch keine E-Mail versendet                         | Nachweis erstellen: Noch keine Nachweise erste                                                                      |
| fax                                                 | In Ordner: WEG  Im Internet-Portal veröffentlichen                                                                  |
| Abrechnung per Fax senden (0)                       | Nachweise erstellen (1)                                                                                             |
| Noch kein Fax versendet.                            | Hinweis: Nachweise erst erstellen, wenn die<br>Abrechnungen endgültig fertig sind.                                  |

Software24.com GmbH, Eichbichlstraße 1, 83071 Stephanskirchen